開始課程之前請確認 CNC 已完成以下步驟:

(詳情請看之前已給各位 word 資料,檔名 Makerslide-CNC-3DP-PREPARE)

- 1. 整套組裝完成並加裝(木)底板.
- 2. 已做二項複製: 買新的 SD 卡做複製備份及將整個 SD 卡資料再另存檔備份在電腦內.
- 3. 已下載相關軟體: Pronterface 及 CamBam 或 Fusion 360 二擇一及 TeamViewer (網路輔導需要)
- 4. Notepad++ (可先下載備用或之後有需要再下載亦可)

有關 pdf 檔的 Makerslide CNC 課程中文概要說明如下 (1): (詳細部分請看原英文講義)

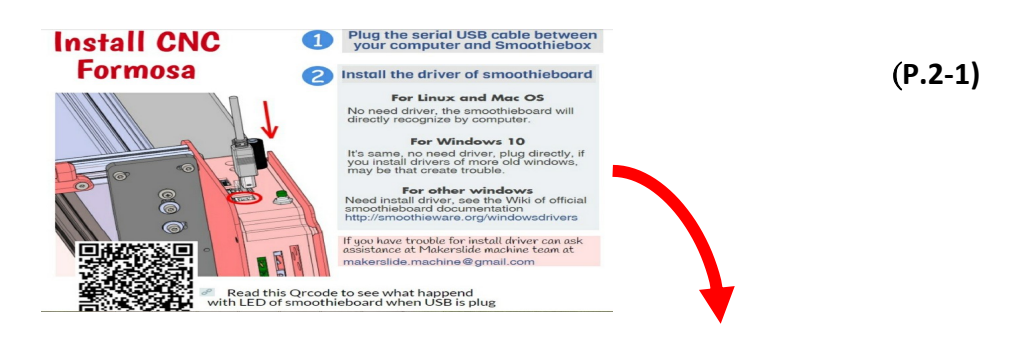

1.插上 USB (一端插電路板另一端插電腦), 掃描 Qcode 內有說明, 看看當接上 USB 時,

電路板 LED 是甚麼狀況.

2. 如電腦是 Windows 10, Linux, 或 Mac OS 則不需要安裝驅動器.

3.如你的電腦是 Windows 7, 或 8 則需要安裝驅動器,請上 Smoothieboard 官網自行安裝.

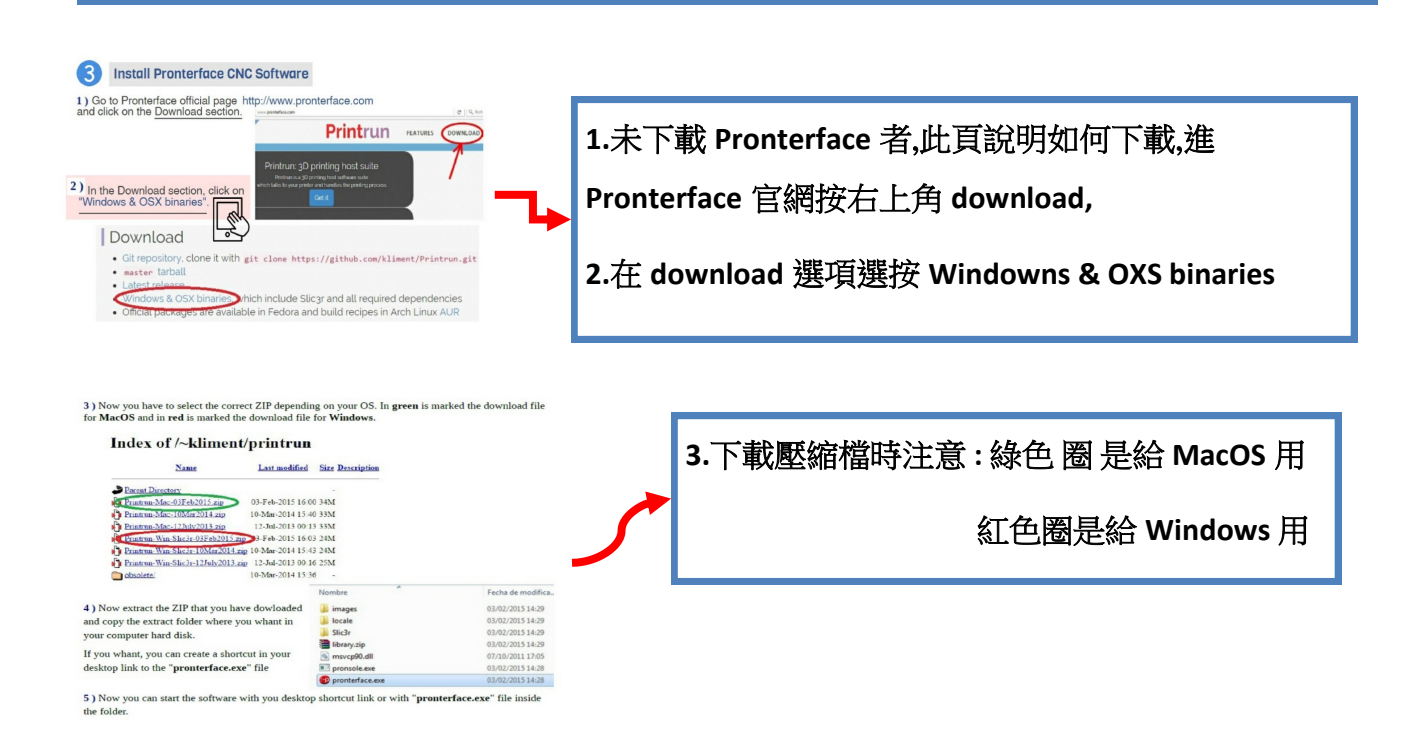

5 ) Now you can start the software with you desktop shortcut link or with "**pronterface.exe**" file inside the folder.

(P.2-2)

6) Try to start the communication with the machine. Firstly you have to set the correct serial port pressing the **Port** button.

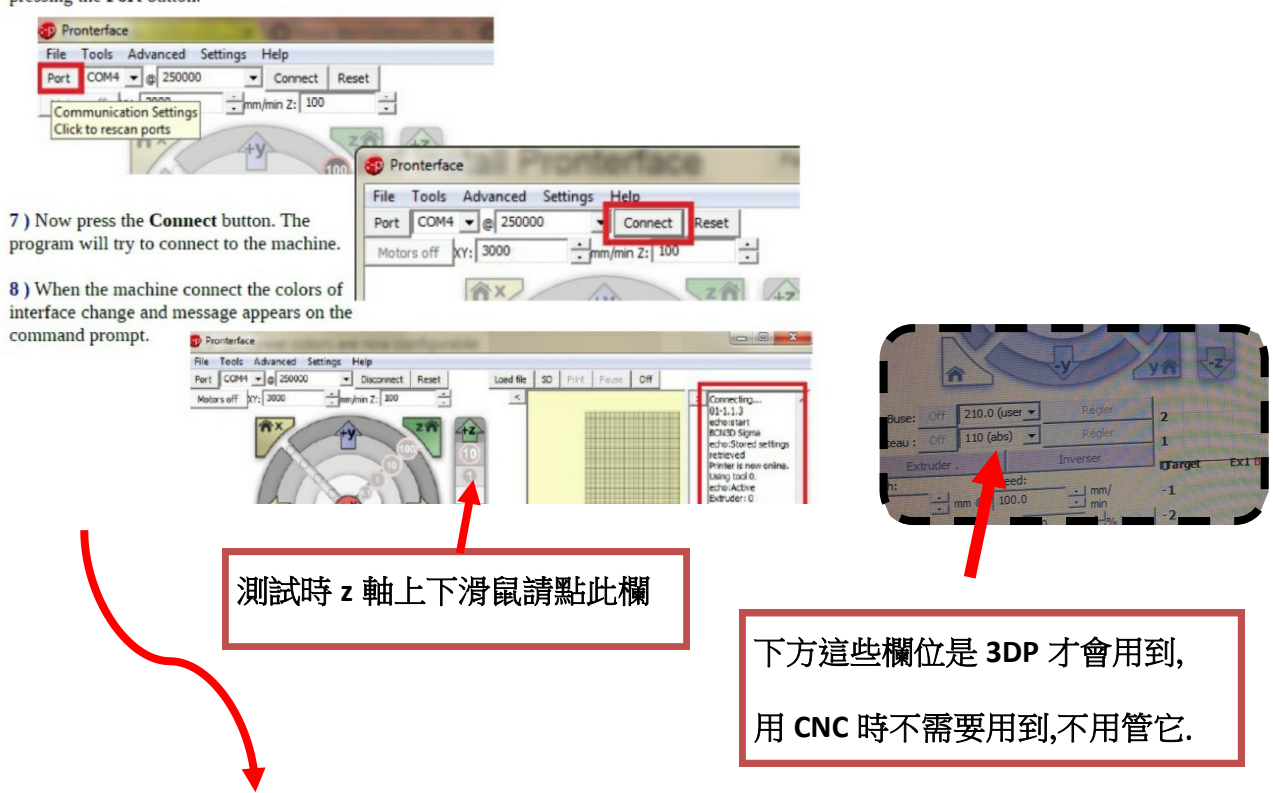

1.下載完整的 ZIP (壓縮檔)後另存新檔放在硬碟,也可存 pronterface.exe 到桌面當捷徑.

2.打開 pronterface 軟件, 左上角顯示 PORT 右邊的 COM4 是根據你的 USB 插入電 腦 孔端的位置選擇的,也許你的是 COM3, COM2...., 在右框是選 250000.

3. 現在可試一下 選 CONNECT, 連接 CNC 機器.

4. 確定有 CONNECT 到機器時, PRONTERFACE 軟體

介面的左邊顏色會改變,右欄位會有資料開始跑出來

5. 試著 在介面左邊 X, Y, Z 軸 用滑鼠 一小步一小步 點一下 來移動機器,如果會動表示 表示正常,並聽聽聲音是否正確,檢查皮帶鬆緊度是否正確.

\*\* 如果機器三軸都會移動, 恭喜您, 初步測試成功.

接下來請跟老師約時間,老師會在教您正式試切之前先視訊看看機器及聽聲音確 認安裝的所有環節是否正常.

(如果是在下載軟體的步驟就有困難者,如果找不到熟電腦的朋友協助時再跟

老師約時間協助下載.但前提是 TeamViewer 您必須先下載好.